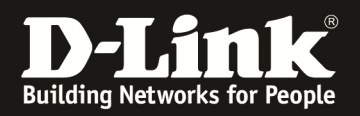

# **Grundlegende Informationen zur Einrichtung des Portforwardings beim DSR-500N/1000N (FW 202B501C).**

#### Szenario:

Client/Benutzer aus dem Internet möchte auf einen Server im lokalem Netzwerk hinter einem DSR-1000N zugreifen. (In diesem Beispiel soll auf die HTTP Weboberfläche eines Webservers zugegriffen werden, dieser läuft auf Port 1995.)

### 1.) WAN Status prüfen und ggfls. Internetverbindung herstellen

| 🍘 Status 🎅 Wireless 💂 N                                        | letwork 🏠 VPN 🤮 Security 💇 Maintenance |  |  |  |  |  |  |  |
|----------------------------------------------------------------|----------------------------------------|--|--|--|--|--|--|--|
| Status » System Information » Device » WAN1                    | 0 0                                    |  |  |  |  |  |  |  |
| System LAN WAN1 WAN2 Wireless                                  |                                        |  |  |  |  |  |  |  |
| All of your WAN1 network connection details are displayed on t | he Device Status page.                 |  |  |  |  |  |  |  |
| WAN1 Information                                               |                                        |  |  |  |  |  |  |  |
| Description                                                    | WAN1 Info                              |  |  |  |  |  |  |  |
| MAC Address                                                    | 14:D6:4D:1E:D2:51                      |  |  |  |  |  |  |  |
| IPv4 Address                                                   | 192.168.10.120 / 255.255.255.0         |  |  |  |  |  |  |  |
| IPv6 Address                                                   | N/A                                    |  |  |  |  |  |  |  |
| Status                                                         | UP                                     |  |  |  |  |  |  |  |
| IPv6 Connection Type                                           | N/A                                    |  |  |  |  |  |  |  |
| IPv6 Connection State                                          | IPv6 is disabled                       |  |  |  |  |  |  |  |
| Prefix Obtained                                                | N/A                                    |  |  |  |  |  |  |  |
| NAT (IPv4 Only)                                                | Enabled                                |  |  |  |  |  |  |  |
| IPv4 Connection Type                                           | Static IP                              |  |  |  |  |  |  |  |
| IPv4 Connection State                                          | Connected                              |  |  |  |  |  |  |  |
| Link State                                                     | LINK UP                                |  |  |  |  |  |  |  |
| WAN Mode                                                       | Use only single port: WAN1             |  |  |  |  |  |  |  |
| Gateway                                                        | 192.168.10.1                           |  |  |  |  |  |  |  |
| Primary DNS                                                    | 192.168.10.1                           |  |  |  |  |  |  |  |
| Secondary DNS                                                  | 8.8.8                                  |  |  |  |  |  |  |  |
| Disable                                                        |                                        |  |  |  |  |  |  |  |

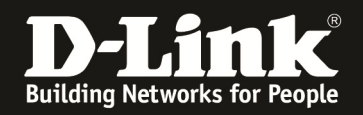

#### 2.) "Custom Services" für die gewünschte Verbindung anlegen

Anmerkung: Das Anlegen von "Custom Services" ist nur dann notwendig wenn noch kein Standardservice für die Firewallregeln angelegt wurde.

|                                               | 🝘 Status                                                                                                    | 🛜 Wireless                 | 📃 Network     | යි VPN           | Security             | Maintenance |  |  |  |  |  |
|-----------------------------------------------|----------------------------------------------------------------------------------------------------|----------------------------|---------------|------------------|----------------------|-------------|--|--|--|--|--|
| Security >                                    | > Firewall » Custom                                                                                                    | Services                   |               |                  |                      | 3 6         |  |  |  |  |  |
| When you<br>can creat<br>service wi<br>Custom | (hen you create a firewall rule, you can specify a service that is controlled by the rule Common types of services are available for selection, and you<br>an create your own custom services. This page allows creation of custom services against which firewall rules can be defined. Once defined, the new<br>ervice will appear in the List of Available Custom Services table. |                            |               |                  |                      |             |  |  |  |  |  |
| Show 10                                       | ♥ entries [Right                                                                                                    | t click on record to get m | ore options ] |                  |                      | ٩           |  |  |  |  |  |
| Name                                          | 🗘 Туре                                                                                                    | ⊖ Source Port Ran          | ge ⇔          | ICMP Type / D    | estination Port Rang | e e         |  |  |  |  |  |
|                                               |                                                                                                    |                            | No data ava   | ailable in table |                      |             |  |  |  |  |  |
| Showing (                                     | Showing 0 to 0 of 0 entries Next > Last >                                                                                                    |                            |               |                  |                      |             |  |  |  |  |  |
| Add N                                         | ew Custom Servic                                                                                                    | e                          |               |                  |                      |             |  |  |  |  |  |

Klicken Sie auf "Add New Custom Service" um einen neuen Service anzulegen.

| Name                    | WebServer_HTTP                   |  |
|-------------------------|----------------------------------|--|
| Туре                    | ТСР                              |  |
| Port Type               | Port Range O Multiple Ports      |  |
| Source Start Port       | 1 [Range : 1 - 65535]            |  |
| Source Finish Port      | <b>65535</b> [Range : 1 - 65535] |  |
| Destination Start Port  | <b>1995</b> [Range: 1 - 65535]   |  |
| Destination Finish Port | <b>1995</b> [Range: 1 - 65535]   |  |
|                         |                                  |  |
|                         |                                  |  |

Bitte geben Sie wie im Beispiel angegeben, die Werte für den jeweiligen Service ein und klicken Sie zum Speichern auf "Save".

Der Source Start Port und Source End Port definieren die Quell-Portnummer der TCP/UDP Session des anfragenden Gerätes.

Da gemäß Standard dieser Quellport dynamisch ist, muss hier die komplette Portrange angegeben werden.

Der Destination Start/End Port ist der Port Ihres lokalen Services hinter dem DSR-Gerät.

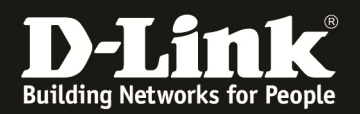

|                                       | 🕜 Statı                                                                                                    | is 🔹         | 🛜 Wireless       | 📃 Network        | 6      | 3 VPN     | 🔒 Security          | 笷 Maintenance             |        |  |
|---------------------------------------|----------------------------------------------------------------------------------------------------|--------------|------------------|------------------|--------|-----------|---------------------|---------------------------|--------|--|
| Security » Firewall » Custom Services |                                                                                                    |              |                  |                  |        |           |                     |                           |        |  |
|                                       |                                                                                                    |              | 69               | Operati          | on Suc | ceeded    |                     |                           |        |  |
| When you<br>can create<br>service wi  | When you create a firewall rule, you can specify a service that is controlled by the rule Common types of services are available for selection, and you<br>can create your own custom services. This page allows creation of custom services against which firewall rules can be defined. Once defined, the new<br>service will appear in the List of Available Custom Services table. |              |                  |                  |        |           |                     |                           |        |  |
| Custom                                | Services Li                                                                                                    | st           |                  |                  |        |           |                     |                           |        |  |
| Show 10                               | ✓ entries                                                                                                    | [Right click | on record to get | t more options ] |        |           |                     |                           | ٩      |  |
| Name                                  |                                                                                                    | 🗘 Туре       | e ⊖ Sour         | ce Port Range    | ⇔      | ІСМР Тур  | pe / Destination Po | ort Range                 | ⇔      |  |
| WebServe                              | r_HTTP                                                                                                    | TCP          | 1-6553           | 35               |        | 1995-1995 |                     |                           |        |  |
| Showing 1                             | to 1 of 1 entries                                                                                                    |              |                  |                  |        |           | KIF                 | First I Previous 1 Next > | Last 刘 |  |
| Add N                                 | ew Custom S                                                                                                    | ervice       |                  |                  |        |           |                     |                           |        |  |

In der Übersicht sehen Sie den/die von Ihnen angelegten Custom Service(s).

## 3.) Anlegen einer Firewall Regel für den soeben angelegten "Custom Service"

| 🕜 Status                                                                                                    | 🛜 Wireless                                                                | 💻 Network                                                                     | CB VPN                                                                                                    | Security                                             | <b>©°</b> Maintenance                                    |                        |  |  |  |
|----------------------------------------------------------------------------------------------------|---------------------------------------------------------------------------|-------------------------------------------------------------------------------|----------------------------------------------------------------------------------------------------|------------------------------------------------------|----------------------------------------------------------|------------------------|--|--|--|
| Security » Firewall » Firewall                                                                                           | Rules » IPv4 Firewall                                                     | Rules                                                                         |                                                                                                    |                                                      |                                                          | 00                     |  |  |  |
| IPv4 Firewall Rules IPv                                                                                                  | 6 Firewall Rules B                                                        | ridge Firewall Rules                                                          |                                                                                                    |                                                      |                                                          |                        |  |  |  |
| A firewall is a security mechan<br>You can use this page to manag<br>firewall rules for this device ar<br>Firewall Rules | ism to selectively blo<br>e the firewall rules t<br>nd allows several ope | ock or allow certain ty<br>that control traffic to<br>rations on the firewall | pes of traffic in acc<br>and from your netw<br>l rules.                                                                  | cordance with rules spe<br>rork. The List of Availab | cified by network adminis<br>le Firewall Rules table in: | trators.<br>cludes all |  |  |  |
| Default Outbound Policy<br>Always                                                                                        | Default Outbound Policy for IPv4<br>Always O Block                        |                                                                               |                                                                                                    |                                                      |                                                          |                        |  |  |  |
| IPv4 Firewall Rules Lis                                                                                                  | Save Cancel IPv4 Firewall Rules List                                      |                                                                               |                                                                                                    |                                                      |                                                          |                        |  |  |  |
| Show 10 v entries [Right                                                                                                 | nt click on record to ge                                                  | t more options ]                                                              |                                                                                                    |                                                      |                                                          | ٩                      |  |  |  |
| Status <sub>⊕</sub> From <sub>⊕</sub> To<br>Zone⊕ Zone                                                                   | eeeeeeeeeeeeeeeeeeeeeeeeeeeeeeeeeeeee                                     | lock / ⊖ Source ⊖<br>Hosts                                                    | $\begin{array}{c} \text{Destination} \\ \text{Hosts} \end{array} \\ \end{array} \\ \begin{array}{c} \ominus \end{array}$ | Local<br>Server $\ominus$ Internet<br>Destinati      | on ⊖ Log <sub>⊖</sub> Rule Pri                           | <sup>ority</sup> ⊖     |  |  |  |
|                                                                                                    |                                                                           | No data a                                                                     | vailable in table                                                                                                    | 16                                                   |                                                          |                        |  |  |  |
| Showing 0 to 0 of 0 entries                                                                                              |                                                                           |                                                                               |                                                                                                    | KI Fi                                                | rst 🔄 Previous Next 🗲                                    | Last 刘                 |  |  |  |
| Add New IPv4 Firewall                                                                                                    | Rule                                                                      |                                                                               |                                                                                                    |                                                      |                                                          |                        |  |  |  |

Klicken Sie auf "Add New IPv4 Firewall Rule" um eine neue Firewall Regel anzulegen.

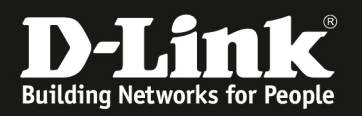

|                                           | IPv4 Firewall                       | l Rules C    | onfiguratio          | on        |                |                    |              |             |                  | ×             |             |
|-------------------------------------------|-------------------------------------|--------------|----------------------|-----------|----------------|--------------------|--------------|-------------|------------------|---------------|-------------|
|                                           | From Zone                           |              |                      |           | ISECURE (WAN)  |                    |              |             |                  |               |             |
| Securit                                   | To Zone                             | To Zone      |                      |           |                | SECURE (LAN)       |              |             |                  |               |             |
|                                           | Service                             |              |                      | WebSe     | WebServer_HTTP |                    |              |             |                  |               |             |
| IP                                        | Action                              |              |                      | Always    | Allow          | ~                  |              |             |                  |               | _           |
| A firev                                   | Source Hosts                        |              |                      | • An      | y O Sing       | le Address O A     | ddress range |             |                  |               | s.<br>s.all |
| irewa                                     | Log                                 |              |                      | • Ne      | ever O Al      | ways               |              |             |                  |               |             |
| Firew                                     | Destination I                       | NAT Setti    | ngs                  |           |                |                    |              |             |                  |               |             |
| Def                                       | Internal IP /                       | Address      |                      | 192.1     | 68.0.3         |                    |              |             |                  |               |             |
| AI                                        | Enable Port                         | Forwardin    | g                    |           | OFF            |                    |              |             |                  |               |             |
|                                           | External IP                         | Address      |                      | Dedica    | ated WAN       | $\checkmark$       |              |             |                  |               |             |
|                                           |                                     |              |                      |           |                |                    |              |             |                  |               |             |
| IPv                                       |                                     |              |                      |           |                |                    |              |             |                  | 0             |             |
| Sho                                       |                                     |              |                      |           |                |                    |              |             |                  | Save          |             |
| St                                        | atus <sub>⊕</sub> From <sub>⊕</sub> | To<br>7000 ⊕ | Service <sub>⊖</sub> | Block / ↔ | Source 😝       | Destination 🕀      | Local ⊖      | Internet    | Log <sub>⇔</sub> | Rule Priority | / ⇔         |
|                                           | Zone                                | Zone         |                      | Allow     | No data a      | available in table | Server       | Descination |                  |               |             |
| Showing 0 to 0 of 0 entries Next > Last > |                                     |              |                      |           |                |                    |              |             |                  |               |             |
| A                                         | dd New IPv4 Fi                      | rewall Rul   | e                    |           |                |                    |              |             |                  |               |             |
|                                           |                                     |              |                      |           |                |                    |              |             |                  |               |             |
|                                           |                                     |              |                      |           |                |                    |              |             |                  |               |             |

Als Quelle für die Anfragen wird das Interface "Insecure (WAN)" ausgewählt. Das Ziel für das Portforwarding ist das Interface "Secure (LAN)". Den vorher angelegten "Custom Service" hier als "Service" auswählen. Unter dem Punkt "Action" wird die Option "Always Allow" angelegt.

Bei den NAT Einstellungen wird das Ziel für das anzusprechende Gerät (hier z.B.: lokale Webserver = 192.168.0.3) eingetragen. Der Zielport wird über die vorher angelegte Custom Rule definiert (z.B. 1995)

| Security » Firewall » Firewall Rules » IPv4 Firewall                                                                                                    | Rules                                |                                   |                                               | 00                         |  |  |  |  |  |
|----------------------------------------------------------------------------------------------------|--------------------------------------|-----------------------------------|-----------------------------------------------|----------------------------|--|--|--|--|--|
| IPv4 Firewall Rules IPv6 Firewall Rules                                                                                                    | Bridge Firewall Rules                |                                   |                                               |                            |  |  |  |  |  |
| A firewall is a security mechanism to selectively block or allow certain types of traffic in accordance with rules specified by network administrators.<br>You can use this page to manage the firewall rules that control traffic to and from your network. The List of Available Firewall Rules table includes all<br>firewall rules for this device and allows several operations on the firewall rules.<br>Firewall Rules |                                      |                                   |                                               |                            |  |  |  |  |  |
| Default Outbound Policy for IPv4                                                                                                    |                                      |                                   |                                               |                            |  |  |  |  |  |
| Always                                                                                                    | ● Allow ○ Block                      |                                   |                                               |                            |  |  |  |  |  |
| IPv4 Firewall Rules List                                                                                                    | Save Cancel                          |                                   |                                               |                            |  |  |  |  |  |
| Show 10 entries [Right click on record to ge                                                                                                    | et more options ]                    |                                   |                                               | ٩                          |  |  |  |  |  |
| $\begin{array}{c c} Status & From \\ Zone & Zone \\ \end{array} \begin{array}{c} To \\ Zone \\ \end{array} \begin{array}{c} Service \\ e \\ \end{array}$                                                                                                    | Block / $\ominus$ Source Destination | n⊖ Local ⊖ Inter<br>Server ⊖ Dest | rnet<br>ination <sup>⊕</sup> Log <sub>⊕</sub> | Rule Priority $_{\ominus}$ |  |  |  |  |  |
| Enabled WAN LAN WebServer_HTTP                                                                                                    | Allow Always Any                     | 192.168.0.3 WAN1                  | Never                                         | 1                          |  |  |  |  |  |
| Showing 1 to 1 of 1 entries                                                                                                    |                                      | 🕅 Fir                             | st Previous 1                                 | Next > Last >              |  |  |  |  |  |
| Add New IPv4 Firewall Rule                                                                                                    |                                      |                                   |                                               |                            |  |  |  |  |  |

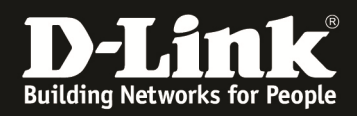

Sollten Sie eine Port Translation durchführen, so müssen Sie die Firewall Rule entsprechend anpassen.

|         | IPv4 Firewall Rules Configuration |                                      |        |
|---------|-----------------------------------|--------------------------------------|--------|
|         | From Zone                         | INSECURE (WAN)                       |        |
| ecurity | To Zone                           | SECURE (LAN)                         |        |
|         | Service                           | WebServer_HTTP_R                     |        |
|         | Action                            | Always Allow                         |        |
| IPv     | Source Hosts                      | Any O Single Address O Address range |        |
| firew   | Log                               | O Never O Always                     | irs.   |
| irewall | Destination NAT Settings          |                                      | es att |
| irewa   | Internal IP Address               | 192.168.0.3                          | - 10   |
|         | Enable Port Forwarding            |                                      |        |
| Defa    | anslate Port Number               | 10000                                |        |
| Au      | External IP Address               | Dedicated WAN                        |        |
|         |                                   |                                      |        |
| IPv4    |                                   | Save                                 |        |

Als Quelle für die Anfragen wird das Interface "Insecure (WAN)" ausgewählt. Das Ziel für das Portforwarding ist das Interface "Secure (LAN)". Den vorher angelegten "Custom Service" hier als "Service" auswählen. Unter dem Punkt "Action" wird die Option "Always Allow" angelegt.

Bei den NAT Einstellungen wird das Ziel für das anzusprechende Gerät (hier z.B.: lokale Webserver = 192.168.0.3) eingetragen. Der Zielport wird über die "Translate Port Number" neu definiert. (z.B. 10000)

|                      | IPv4 Fire                                                                                                    | ewall Rule   | es IPv6                 | Firewall Rules         | Bridge Firewall   | Rules           |                                   |                   |                                      |                  |               |
|----------------------|----------------------------------------------------------------------------------------------------|--------------|-------------------------|------------------------|-------------------|-----------------|-----------------------------------|-------------------|--------------------------------------|------------------|---------------|
| A<br>Yc<br>fii<br>Fi | A firewall is a security mechanism to selectively block or allow certain types of traffic in accordance with rules specified by network administrators.<br>You can use this page to manage the firewall rules that control traffic to and from your network. The List of Available Firewall Rules table includes all<br>firewall rules for this device and allows several operations on the firewall rules.<br>Firewall Rules |              |                         |                        |                   |                 |                                   |                   |                                      |                  |               |
|                      | Default Outbound Policy for IPv4         Always       Image: Allow O Block         Save       Cancel                                                                                                    |              |                         |                        |                   |                 |                                   |                   |                                      |                  |               |
|                      | IPv4 Fire                                                                                                    | wall Ru      | les List<br>es [Right   | t click on record to g | et more options ] |                 |                                   |                   |                                      |                  | ٩             |
|                      | Status                                                                                                    | From<br>Zone | To<br>Zone <sup>⊕</sup> | Service 😜              | Block / OR Allow  | Source<br>Hosts | Destination <sub>0</sub><br>Hosts | Local<br>Server ⊖ | Internet<br>Destination <sup>⊕</sup> | Log <sub>⇔</sub> | Rule Priority |
|                      | Enabled                                                                                                    | WAN          | LAN                     | WebServer_HTTP         | Allow Always      | Any             |                                   | 192.168.0.3       | WAN1                                 | Never            | 1             |
| Ŀ                    | Enabled                                                                                                    | WAN          | LAN                     | WebServer_HTTP_R       | Allow Always      | Any             |                                   | 192.168.0.3       | WAN1                                 | Never            | 2             |
|                      | Showing 1 to 2 of 2 entries                                                                                                    |              |                         |                        |                   |                 |                                   |                   |                                      |                  |               |
|                      | Add New IPv4 Firewall Rule                                                                                                    |              |                         |                        |                   |                 |                                   |                   |                                      |                  |               |

In der Übersicht sehen Sie die von Ihnen angelegte(n) Firewall Regel(n).

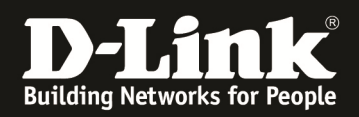

#### 4.) Testen der Verbindung:

z.B.: im IE11 eingeben: http://192.168.10.120:1995

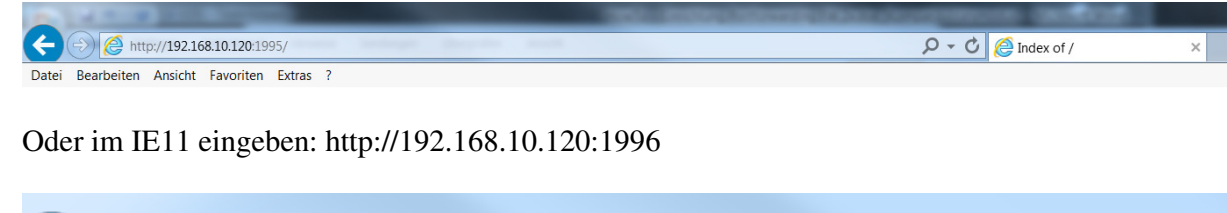

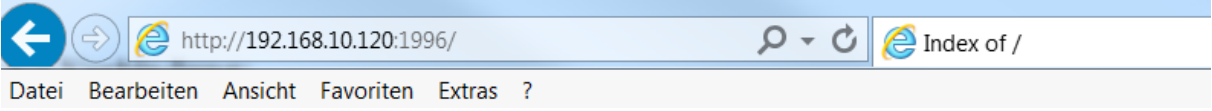

Beachten Sie bitte, daß dieser Test von einem Rechner ausgeführt werden sollte, der nicht innerhalb des lokalen LANs verbunden ist, sondern von extern über die WAN Schnittstelle des DSR-Gerätes zugreift.